# NUEVAS TECNOLOGIAS APPS PARA EL OCIO Y DIVERSIÓN

#### **VIDEOS Y MÚSICA DE YOUTUBE**

Principales características de YOUTUBE .Cómo buscar v ideos tutoriales .Cómo crear una Lista de reproducción

# TEMA5. APPS PARA EL OCIO Y DIVERSIÓN

#### **VIDEOS Y MÚSICA DE YOUTUBE**

YouTube Music es un servicio de transmisión de música desarrollado por YouTube; proporciona una interfaz personalizada para el servicio orientado a la transmisión de música, lo que permite a los usuarios explorar videos musicales en YouTube según los géneros, las listas de reproducción y las recomendaciones. El servicio también ofrece un nivel premium, que permite la reproducción sin publicidad, la reproducción de fondo de solo audio y la descarga de canciones para la reproducción sin conexión. Estos beneficios de suscripción también se ofrecen a los suscriptores de Google Play Music y YouTube Premium.

#### Características

La aplicación permite a los usuarios navegar y transmitir todos los videos orientados a la música en YouTube. La disponibilidad de la música incluye muchos de los lanzamientos de artistas convencionales y se extiende a cualquier vídeo categorizado como música en el servicio de YouTube. Las canciones se reproducen a través de sus vídeos musicales cuando corresponda. Los suscriptores de YouTube Music Premium pueden cambiar a un modo de solo audio que puede reproducirse en segundo plano mientras la aplicación no está en uso.

### PRINCIPALES CARACTERÍSTICAS DE YOUTUBE

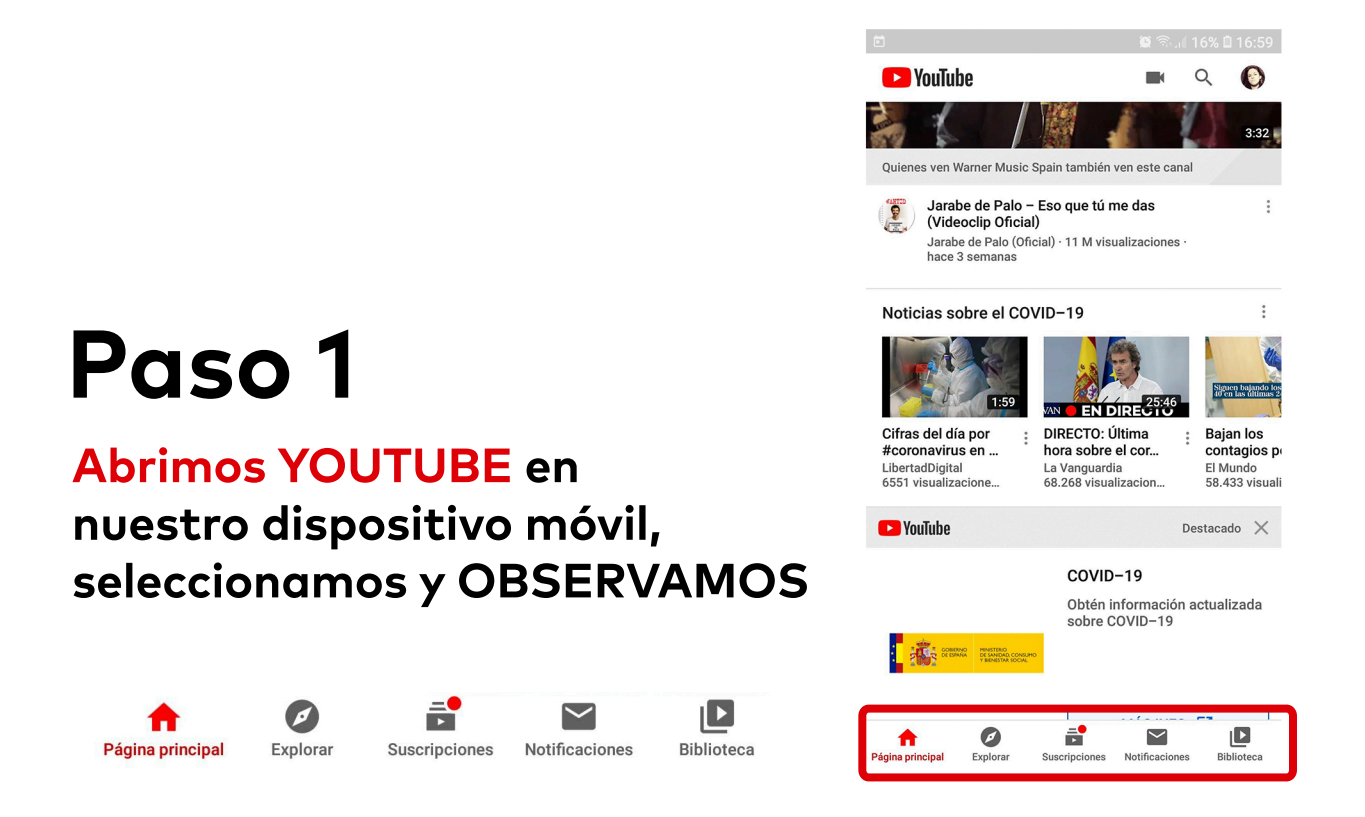

**h** Página principal

Aqui aparecerán las noticias más relevantes de la actualidad

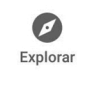

Diferentes temas organizados por contenidos dispares

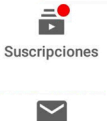

Los canales a los que estoy subscrito

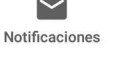

Para recibir notificaciones de mis canales subscritos

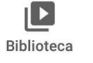

Historial, listas de reproducción, mis videos subidos...

### CÓMO BUSCAR VIDEOS TUTORIALES

YouTube

hace 3 semanas

7

Cifras del día por

#coronavirus en ... LibertadDigital 6551 visualizacione...

COBENNO DE SANA DE SANADAD CONSUMI Y BENESTAS SOCIAL

🕨 YouTube

Noticias sobre el COVID-19

Quienes ven Warner Music Spain también ven este canal Jarabe de Palo – Eso que tú me das (Videoclip Oficial) Jarabe de Palo (Oficial) · 11 M visualizaciones

÷

EN DIRECTO

DIRECTO: Última

hora sobre el cor..

La Vanguardia 68.268 visualizacion.

COVID-19

Obtén información actualizada sobre COVID-19

0

**Bajan** los

FI Mun El Mundo 58.433 visuali

Destacado X

contagios p

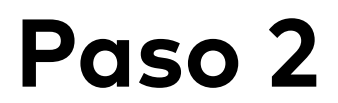

En página principal seleccionamos la lupa y escribimos: **GUITARRA ESPAÑOLA TUTORIAL** 

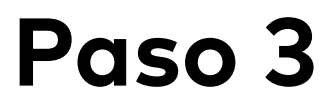

Nos aparecera una lista de videos tutoriales, seleccionamos el que más nos interese

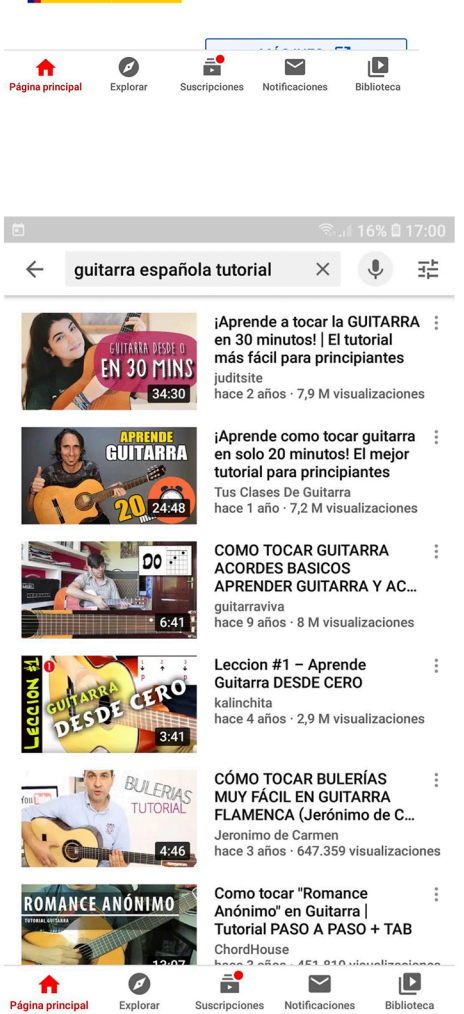

Explorar

cripciones

Notificaciones

Biblioteca

# CÓMO CREAR UNA LISTA DE REPRODUCCIÓN

# Paso 1

### En BIBLIOTECA, selecciono NUEVA LISTA

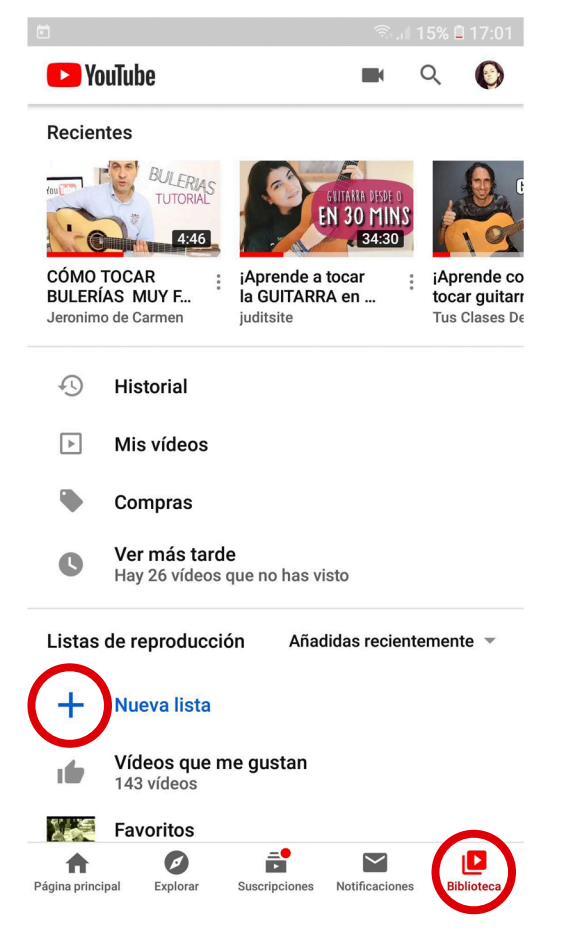

# Paso 2

Selecciono los videos que me interesan y doy a SIGUIENTE

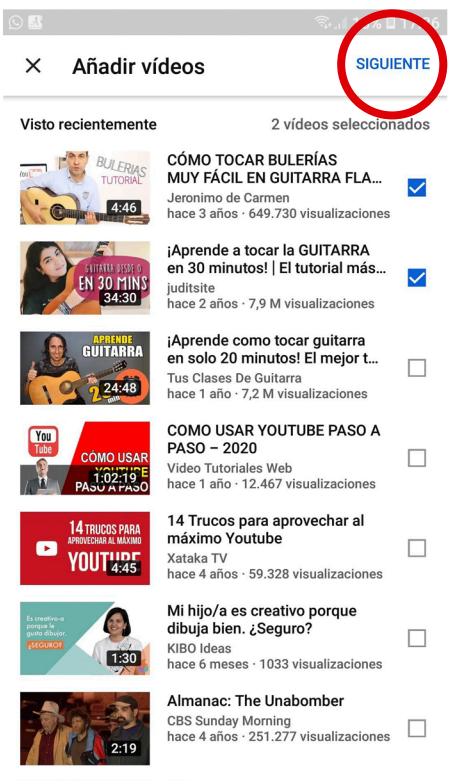

🔝 🛯 🐸 TODOS LOS EPISODIOS

## CÓMO CREAR UNA LISTA DE REPRODUCCIÓN

# Paso 3

Escribo el título de mi nueva lista y elijo el tipo de privacidad, después pulsaré en CREAR

#### 18% 🗖 17:36 Añadir vídeos X Nueva lista Aprendo guitarra Privacidad Privado CREAR CANCELAR COMO USAR YOUTUBE PASO A PASO - 2020 (::) у de en 1 2 3 4 5 6 7 8 9 0 w t u i q е r у 0 р d f h j k L ñ а S g $\hat{\mathbf{v}}$ z b $\langle \times \rangle$ Х С V n m !#1 Español (ES) Hecho . .

EN 30 FIINS 34:30

Añadidas recientemente

 $\sim$ 

Notificaciones

Biblioteca

¡Aprende co

tocar guitarr

Tus Clases De

¡Aprende a tocar la GUITARRA en ...

juditsite

Hay 26 vídeos que no has visto

4:46

CÓMO TOCAR

0

C

+

T E

16

A Página principal

BULERÍAS MUY F...

Jeronimo de Carmen

Historial

Mis vídeos

Compras Ver más tarde

Listas de reproducción

Nueva lista

Favoritos

6 vídeos

Aprendo guitarra 2 vídeos

Vídeos que me gustan

Se ha creado la lista de reproducción Ø

Explorar

Ē

Suscripciones

# Paso 4

Comprobamos que se ha creado la lista

### CÓMO CREAR UNA LISTA DE REPRODUCCIÓN

### INCLUID MÁS A MI LISTA

# Paso 5

Para incluir más videos a mi lista, cuando estemos visualizando el video que nos interesa debemos de pulsar sobre GUARDAR, de inmediato se guardará en tu lista creada.

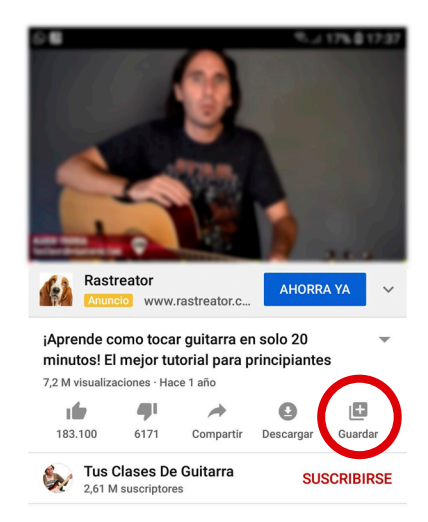

PODEMOS AÑADIR TANTOS VIDEOS A LA LISTA COMO QUERAMOS, ADEMÁS DE HACER OTRAS LISTAS